## How does the TrustID integration work?

The integration is enabled by our tech and customer success teams and can be requested by filling out this form.

Shortly after, your ATS will have a new action button called "send right to work check."

| Appl    | ications F    | or In House Re | cruiter For Strixt | on (ID: 4)       |               |                |        |                 |                      |
|---------|---------------|----------------|--------------------|------------------|---------------|----------------|--------|-----------------|----------------------|
| Applica | tion Right to | work           |                    |                  |               |                |        |                 |                      |
| Q se    | irch          |                |                    | ∃≓ Active a      | pplications ~ |                | v .    |                 | 1 - 3 of 3 applicati |
|         | CID           | Name           | Highlights         | Date Applied     | Status 🛧      | Source         | Rating | Tags            |                      |
|         | u             | Emily Khan     | 1 -                | 18-04-2024 12:43 | applied 😔     | Social network | ****   | 0 0             | Actions A            |
|         | 14.           | Liam Costa     |                    | 18-04-2024 12-42 | applied ~     | Social network | *****  | 0 .             | Delete               |
|         | 13            | Harper Rahman  | 9                  | 18-04-2024 12-42 | applied ~     | Social network | ****   | 0 0             | Send right to work   |
| < pre-  | rious         |                |                    |                  | ٦             |                |        | rows per page 2 | s ∽ Next >           |
|         |               |                |                    |                  |               |                |        |                 |                      |
|         |               |                |                    |                  |               |                |        |                 |                      |
|         |               |                |                    |                  |               |                |        |                 |                      |

| hireful.         |                                            |                  | search                                                | help news []? (;        | hello, Jacob Burlington. 🔻 |
|------------------|--------------------------------------------|------------------|-------------------------------------------------------|-------------------------|----------------------------|
| ← *              |                                            |                  |                                                       | O support d             | nuke suggestion            |
| 亡<br>品<br>磁<br>確 | Applications For<br>Application Right to v | or In House Recr |                                                       | 1 - 3 of 3 applications |                            |
| 2                | CD                                         | Name             | Confirm Sand                                          | Tags                    |                            |
| œ                | <b>1</b>                                   | Emily Khan       |                                                       | <br>0 •                 | Actions 👻                  |
| Ŷ                | ы                                          | Liam Costa       | Are you sure you want to send a right to work check ? | 0 •                     | Actions ~                  |
| 12               | . u                                        | Harper Rahman    |                                                       | 0 0                     | Actions ~                  |
|                  | < Previous                                 |                  |                                                       | rows per page 25        | Next >                     |
|                  |                                            |                  |                                                       |                         |                            |
| 8                |                                            |                  |                                                       |                         | •                          |

Once sent, here will be a new tab within the applicant screen called "right to work" within this tab you will be able to see and manage all the checks for that given job.

| hireful.        | hireful.                                           |                  |         | search  | 🛛 📭 🖓 🖓 hello, Jacob Burlington. 🔻 |
|-----------------|----------------------------------------------------|------------------|---------|---------|------------------------------------|
| ← •             |                                                    |                  |         |         | Support chat                       |
| 0               | Applications For In House Recruiter For Strixton ( | ID: 4)           |         |         |                                    |
| 81              |                                                    |                  |         |         |                                    |
| 颐               | Application Right to work                          |                  |         |         |                                    |
| ផ               | Q search                                           |                  |         |         | 1 - 3 of 3 applications            |
| 100 martin      |                                                    |                  |         |         |                                    |
| O <sub>21</sub> | Name                                               | Date Sent        | Outcome |         |                                    |
| 0               | Liam Costa                                         | 22-04-2024 10:30 | pending |         | Actions $\checkmark$               |
| Ŷ               | Harper Rahman                                      | 22-04-2024 10:30 | pending |         | Actions 🖂                          |
| 8               | Emily Khan                                         | 22-04-2024 10:30 | pending |         | Actions ~                          |
|                 | < Previous                                         |                  | 1       | rows pe | r page 25 - Next >                 |
|                 |                                                    |                  |         |         |                                    |
|                 |                                                    |                  |         |         |                                    |
|                 |                                                    |                  |         |         |                                    |
|                 |                                                    |                  |         |         | 3                                  |

Once the check has been completed you will be able to view the report and report outcome from within the right to work tab.

| hireful. | hireful.                                            |                  |          | search      | p news 🕞 🦨 helio, Jacob Burlington. 🔻 |
|----------|-----------------------------------------------------|------------------|----------|-------------|---------------------------------------|
| ← ▶      |                                                     |                  |          |             | support chat                          |
| <u>م</u> | Applications For In House Recruiter For Strixton (I | ID: 4)           |          |             |                                       |
| ai<br>14 | Q search                                            |                  |          |             | 1 - 3 of 3 applications               |
| Da       | Name                                                | Date Sent        | Outcome  |             |                                       |
| Q        | Liam Costa                                          | 22-04-2024 10:30 | pending  |             | Actions ~                             |
| Ŷ        | Harper Rahman                                       | 22-04-2024 10:30 | pass     | view report | Actions ~                             |
|          | Emily Khan                                          | 22-04-2024 10:30 | rejected | view report | Actions ~                             |
|          | < Previous                                          |                  | 1        | rows pe     | r page 25 v Next >                    |
|          |                                                     |                  |          |             |                                       |
|          |                                                     |                  |          |             |                                       |
| 0        |                                                     |                  |          |             | •                                     |